# DAIDO INFORMATION

4 2025

+

消去(C)

既定値に戻す(R)

OK キャンセル 適用(A)

G

こ ミーティング

ホーム の別のフォルダーを聞くときに新しいウィンドウを作らない(N)

○ フォルダーを聞くたびに新しいウィンドウを作るIW

○ ブラウザーのように、アイコン タイトルに下線を付ける(B ○ ポイントしたときにのみアイコンタイトルに下線を付ける(P) ら、シングルクリックで選択し、ダブルクリックで聞く(D)

〇ポイントして選択し、シングルクリックで開く(S)

□曼近使用したファイルを表示する

□ Office.com の7ァイルを表示する

エクスプローラーの履歴を消去する

□ 増整に使用されるフォルダーを表示する

全般 表示 検索

エクスプローラーで聞く:

クリック方法

754182

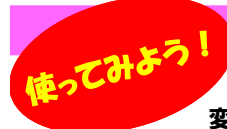

#### Windows11のエクスプローラーの新機能

パソコンでファイルの管理を行うのに欠かせないのがエクスプローラーです。Windows10からWindows11で、大きく 変更になった点は当たり前になっていたリボン機能が無くなり、代わりにシンプルなデザインのツールバーが現れました。 Windowsのバージョンアップが行われるたびに、見た目や操作感が変わってしまい戸惑うこともあるでしょう。今回は、Windows11で新た に追加された機能をご紹介させていただきます。既にWindows11をご使用されている方も、これからWindows11への移行をお考えの方に も、どのような機能が加わったのか知っていただくきっかけになればと思います。

#### エクスプローラーにホーム画面が追加されました!

Windows10では、「エクスプローラー」を開くと「クイックアクセス」が表示されるよう になっていましたが、Windows11では、最初に表示されるのが「ホーム」画面です。 「ホーム」画面には、「クイックアクセス」や「お気に入り」、「最近使用した項目」が 表示されます。よく使用するファイルやフォルダを登録しておくと、探す時間が 短縮できますので作業効率が良くなります。登録したいファイルを右クリックして、 「お気に入りに追加」をクリックすると「お気に入り」に追加されます。

「クイックアクセス」には、フォルダを「クイックアクセスにピン留めする」で登録する ことができます。 (「ホーム」は、Windows11 22H2から表示されるようになりました。

#### 新機能でタブの追加がスムーズに!

Windows10では、ファイル操作をするたびに、新たにエクスプローラーを起動させて別々のウィンドウを 開く必要がありました。Windows11は、タブの追加機能を使うことで、異なるフォルダを同じウィンドウ内 で操作することができます。いくつものウィンドウを開いていると、煩わしく感じることがあったかもしれ ませんが、タブの追加機能を使うことでウィンドウの切り替えも容易になり管理もしやすく ☆ ホーム なりました。 ← 「+」をクリックでタブ追加

新規作成 新しくタブを追加したい場合は、開いているタブの右側にある「+」をクリックすると新しい タブが追加されます。キーボードでは「Ctrl」キーと「T」キーを同時に押すとタブの追加が実行できます。「<sup>744-4792</sup>

新しく開いたタブの初期設定は「ホーム」フォルダになっていますが、「ホーム」フォルダ以外に設定を 変更することができます。エクスプローラーの「...」をクリックして、「オプション」を選択します。

「フォルダーオプション」を開き、「全般」タブの「エクスプローラーで開く」の欄から、「ホーム」フォルダ の他に「PC」フォルダと「OneDrive」フォルダから選択します。

ひとつのウィンドウにある複数のタブを別のウィンドウに分けたい時や、別々のウィンドウで開いてい るフォルダをひとまとめにしたい時は、タブをドラッグ&ドロップすることで分離や結合をすることがで きます。タブの順番を入れ替える時にも、役立つ機能です。

また、メニューにある【切り取り】ボタン、または【コピー】ボタンを 使って、別のタブに【貼り付け】ボタンで貼り付けられます。

| * * 51527722                                                                                                    | + = + ⊂                    | × +<br>(a) = = = = = = = = = = = = = = = = = = =                          |                                                                            |
|----------------------------------------------------------------------------------------------------|----------------------------|---------------------------------------------------------------------------|----------------------------------------------------------------------------|
| # 94v97982 ~ \$<                                                                                                    | Garner, V                  | 0 75 81 82 10 11 meters                                                   | 11 ma . 17 144                                                             |
| OneDrive                                                                                                    |                            | 0 0 0 0 0 0 0 0                                                           | 1- pay 9 214                                                               |
| PC     3 00 775221-     4 77527-F     5 7201-F     5 7201-7     F42401-     F257+     E277+     E277     1 22-050     12-050     12-050     12-050     12-050     12-050     12-050     12-050     12-050     12-050     12-050     12-050     12-050     12-050     12-050     12-050     12-050     12-050     12-050     12-050     12-050     12-050     12-050     12-050     12-050     12-050     12-050     12-050     12-050     12-050     12-050     12-050     12-050     12-050     12-050     12-050     12-050     12-050     12-050     12-050     12-050     12-050     12-050     12-050     12-050     12-050     12-050     12-050     12-050     12-050     12-050     12-050     12-050     12-050     12-050     12-050     12-050     12-050     12-050     12-050     12-050     12-050     12-050     12-050     12-050     12-050     12-050     12-050     12-050     12-050     12-050     12-050     12-050     12-050     12-050     12-050     12-050     12-050     12-050     12-050     12-050     12-050     12-050     12-050     12-050     12-050     12-050     12-050     12-050     12-050     12-050     12-050     12-050     12-050     12-050     12-050     12-050     12-050     12-050     12-050     12-050     12-050     12-050     12-050     12-050     12-050     12-050     12-050     12-050     12-050     12-050     12-050     12-050     12-050     12-050     12-050     12-050     12-050     12-050     12-050     12-050     12-050     12-050     12-050     12-050     12-050     12-050     12-050     12-050     12-050     12-050     12-050     12-050     12-050     12-050     12-050     12-050     12-050     12-050     12-050     12-050     12-050     12-050     12-050     12-050     12-050     12-050     12-050     12-050     12-050     12-050     12-050     12-050     12-050     12-050     12-050     12-050     12-050     12-050     12-050     12-050     12-050     12-050     12-050     12-050     12-050     12-050     12-050     12-050     12-050     12-050     12-050     12-050     12-050     12-050     12-050 | ☆ m=A<br>図 キャラリー<br>>      |                                                                           | 9720-F<br>0-51109788<br>V2750<br>0-711109788<br>0-711109788<br>0-711109788 |
| <ul> <li>■ ポリューム(E)</li> </ul>                                                                                                    | 💾 E094 - #<br>🚯 E1-999 - # | <ul> <li>KECAU<br/>(A 990029-(A 58%): A 90-820402; 220%-52144;</li> </ul> |                                                                            |

写真や動画はギャラリーで管理!

エクスプローラーに新しく機能追加された「ギャラリー」で、フ オルダに保存されている写真や画像をサムネイルで一覧表

示することができます。 「ピクチャ」では探しにくかった 写真や画像を、作成日順に 表示される「ギャラリー」で探 してみましょう。

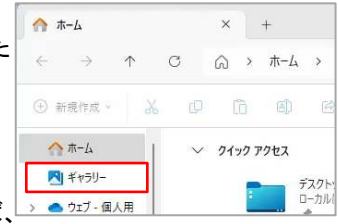

写真の作成時期が分かれば、

「ギャラリー」フォルダの右側に表示されるスライダーで年月 別に選択できます。

「ギャラリー」に表示される フォルダは、「コレクション」 で設定することができます。 ツールバーの「コレクション」 をクリックし「コレクションの

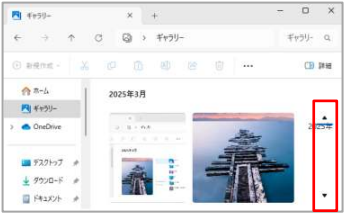

管理」を選ぶと、「ギャラリーの場所」が表示されて、追加や 削除ができます。「追加」をクリックすると、「ピクチャにフォ ルダを追加」ウインドウが表示されます。追加したいフォルダ

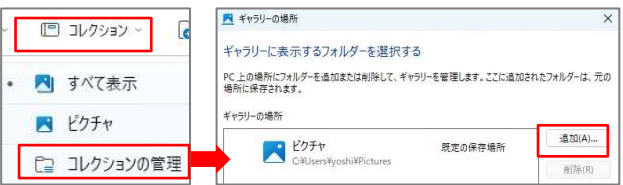

を選択して「フォルダを追加」ボタンをクリックしてフォルダを 追加できます。「ギャラリーの場所」でフォルダを削除できま すが、「ギャラリー」から解除されるだけで、フォルダは元の 場所に残ります。※ただし、「ギャラリー」で画像や動画ファ イルを削除すると、元のフォルダからも削除されます。

#### 開発室から

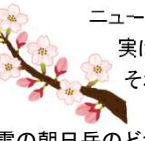

ニュースでは今年の桜の開花は平年並みと聞きましたが、 実は桜の満開が遅くならないかなぁと思っています。 それは富山県朝日町の「春の四重奏」が楽しみだから です。「春の四重奏」はチューリップ、菜の花、桜、 残雪の朝日岳のどれか一つが欠けても成立しません。少し遅めに咲い た桜が、チューリップの開花まで咲いていて欲しいものです。  $\square$ 

## クラウド販売管理システム もうクラ moucla

moucla 公式ページ

無料トライアル 受付中!

無料トライアル、 moucla の詳しい説明は こちらから!

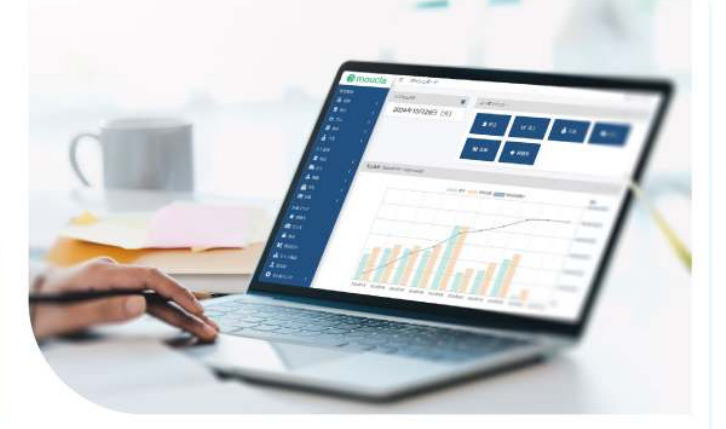

発売から 30 年以上バージョンアップを重ねた販売管理ソフト「もうかりまうす!」 基本機能や使いやすさはそのままに、クラウドバージョンの登場です! 日々の販売業務の効率化に役立ちます。面倒な設定なしで手軽にスタートできます。

#### mouclaの特徴

- ⑥1。販売、什入、在庫の一元管理
- 02。シンプルで使いやすい
- 03。インターネット環境があれば、 いつでもどこでも使える
- □④。データは自動バックアップなので安心
- 05。御社の業務に合わせてカスタマイズ可能!
- 06。充実のサポート体制

PC だけでなく、タブレットでもお使いいただけます!

#### 主な機能一覧

- ・見積書の作成
- ・受注管理、注文請書の作成
- ・売上計上、納品書の作成
- ・請求書の作成
- ·入金、売掛管理
- ・発注管理、注文書の作成
- · 仕入、支払、買掛管理
- ·在庫管理
- 売上や粗利集計、実績管理

※見積書や請求書などの帳票類はメール送信が可能です。 ※軽減税率や適格請求書(インボイス)に対応しています。

料金

| 初期費用 | 50,000 円(税別)      |
|------|-------------------|
| 月額費用 | 月額 3,000 円 (税別) ~ |

販売管理機能を1ユーザーでご利用の場合は、月額3,000円(税別)です。 販売管理+仕入在庫管理機能を1ユーザーでご利用の場合は、月額5.000円(税別)です。 ※月額費用は、ご利用の機能とユーザー数により変動します。 ※カスタマイズした場合は料金が異なります。

統合型販売管理ソフト もうかりまうす! Pro.

#### オンプレミス版販売管理ソフト もうかりまうす!シリーズの最上位クラス

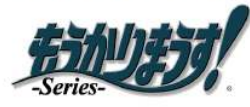

売上/顧客/請求/回収/見積/受注/仕入/発注/ 支払 / 在庫 / 加工機能を統合化した、 販売(売上)・仕入・在庫管理ソフトです。 お使いの PC にインストールしてご利用いただけます。

| 亚上教师      | 3257     | 見積熱理        | 15.90        | 无折服    |
|-----------|----------|-------------|--------------|--------|
| C RANAMO  | 🕞 2015R  | Same 20     |              | 現先マスタ  |
| C 100     | 人生教育     | Citra Citra |              |        |
| annex 😸   |          | ****        | 王福           | - Cat  |
| 元:集計      |          | C HEREND    | 8892         | 0044   |
| E RUMO    | () MINUS | Chie Chie   | 20 mil       | 10 th  |
| 12385 🔁   | Rec York | A REPORT    |              | (A)=== |
| III CRASH | 2818     | 10 X 142    | <b>33</b> %2 | S 10   |

業務の効率化を図るだけでなく、 戦略的に次の一手を導き出すお手伝いをします。 拡張性ある販売管理に営業支援の機能が加わった、 統合型販売管理ソフト『もうかりまうす! Pro.』 これ1本であなたの会社が変わります!

#### クラウド販売管理システムをお探しならこちら!

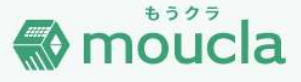

### 料金

| もうかりまうす! Pro. | 86,000 円 (税別) |
|---------------|---------------|
| もうかりまうす! Std. | 56,000 円 (税別) |